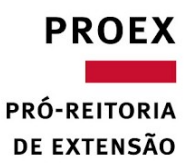

#### <u>PRÉ-REQUISITOS PARA A CONCESSÃO DA BOLSA DE PESQUISA PARA ALUNOS DE GRADUAÇÃO E PÓS GRADUAÇÃO</u>

- Bolsa concedida a estudantes de cursos de graduação e pós-graduação que estejam atuando em projetos vinculados a UFMG, no âmbito de projetos classificados como Pesquisa e Estímulo a Inovação que estiverem sob gestão da Fundep, sendo que as atividades a serem desenvolvidas pelo bolsista, além de não denotarem prestação de serviços, devem ser compatíveis e complementares à sua formação acadêmica, em auxílio ao produto final do seu curso.
- 2. Atender aos critérios estabelecidos no referido Edital de concessão da bolsa; e
- 3. Ter conta no banco Santander.

#### **DOCUMENTAÇÃO**

Enviar junto ao formulário de bolsa:

- 1. Declaração da escola ou comprovante de matrícula do aluno no curso de Graduação ou Pós-Graduação;
- 2. Documento de Identidade e CPF;
- 3. Caso se aplique, anexar declaração de dependentes para fins de dedução no Imposto de Renda e os documentos para comprovação da dependência. O bolsista deverá anexar tal declaração, para todos os requerimentos de bolsa destinados a FUNDEP; ainda que já possua bolsa vigente, constando esta documentação; e
- 4. Encaminhar, ao final das atividades, relatório acadêmico das atividades desenvolvidas pelo bolsista.

Desconto para o bolsista: IRRF (Imposto de Renda Retido na Fonte), conforme tabela da Receita Federal.

#### A DOCUMENTAÇÃO DEVERÁ SER ENVIADA PARA O E-MAIL DO ANALISTA DO PROJETO

#### FORMULÁRIO "REQUERIMENTO DE BOLSA DE PESQUISA PARA GRADUAÇÃO E PÓS-GRADUAÇÃO"

#### **Orientações**

- 1. Todos os campos devem ser devidamente preenchidos: os itens solicitados no requerimento são de preenchimento obrigatório;
- 2. Rasura e/ou uso de corretivo: invalidam o requerimento de bolsa;
- 3. A última parcela da bolsa deve ter pagamento antecedente à data de encerramento do projeto;
- 4. Informações que podem ser atualizadas durante a vigência da bolsa: dados bancários, desde que ocorrido o primeiro pagamento referente aquele pedido, e endereço do bolsista. Estas alterações devem ser formalizadas, por meio de e-mail ou ofício que será anexado ao requerimento de bolsa.

#### **MOVIMENTAÇÕES E ROTINAS**

#### **Cancelamento**

- 1. A Bolsa de Pesquisa para alunos de Graduação e Pós-Graduação poderá ser cancelada segundo <u>calendário</u> mensal da Gerência de Pessoal, a pedido do bolsista ou coordenação do projeto.
- 2. O cancelamento do formulário de bolsa poderá ser realizado a qualquer momento através de e-mail ou ofício encaminhado ao analista do projeto e aos responsáveis pelo Edital.
- 3. O cancelamento da bolsa junto a Gerência de Pessoal objetiva a interrupção do pagamento ao bolsista.

#### Complemento/ Prorrogação/ Reativação de bolsa /Alteração de valor

1. Será necessária a apresentação de um novo requerimento de bolsa.

#### Transferência de Bolsa de um projeto e/ou subprojeto para outro

1. Não há transferência de bolsistas entre projetos. Para pagamento em um novo projeto ou subprojeto, deve-se apresentar um novo requerimento e formalizar através de e-mail ou ofício, ao analista do projeto, o cancelamento da bolsa, antes vigente.

# PEDIDOS

### **IMPORTANTE SABER**

- Atenção à data de atividade e discriminação dos pagamentos.
- Evite a solicitação de pagamento de bolsa para períodos menores que 30 dias (pagamento proporcional).
- · Descreva a atividade que o bolsista irá executar.
- Encaminhe o requerimento assinado por todas as partes.
- A folha de pagamento de bolsa possui quatro datas fixas no mês, os dias: 5, 14, 21 e 30.

### **DOCUMENTOS NECESSÁRIOS**

- · Cópia do RG
- Cópia do CPF
- Currículo Lattes (link no pedido ou documento PDF)

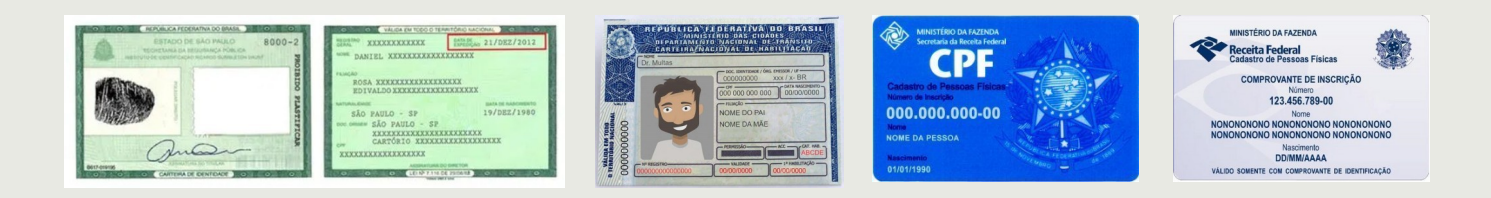

Atenção ao digitalizar ou fotografar o

documento para que o mesmo fique legível (conforme modelos abaixo):

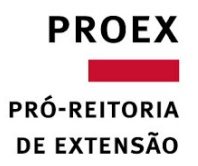

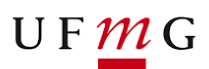

clique

# PASSO A PASSO - SOLICITAR NA FUNDEP BOLSA DE PESQUISA A ALUNOS DE GRADUAÇÃO E PÓS GRADUAÇÃO

Acessar o site da Fundep por meio do Link:

http://www.fundep.ufmg.br/

## Clicar em ESPAÇO DO COORDENADOR.

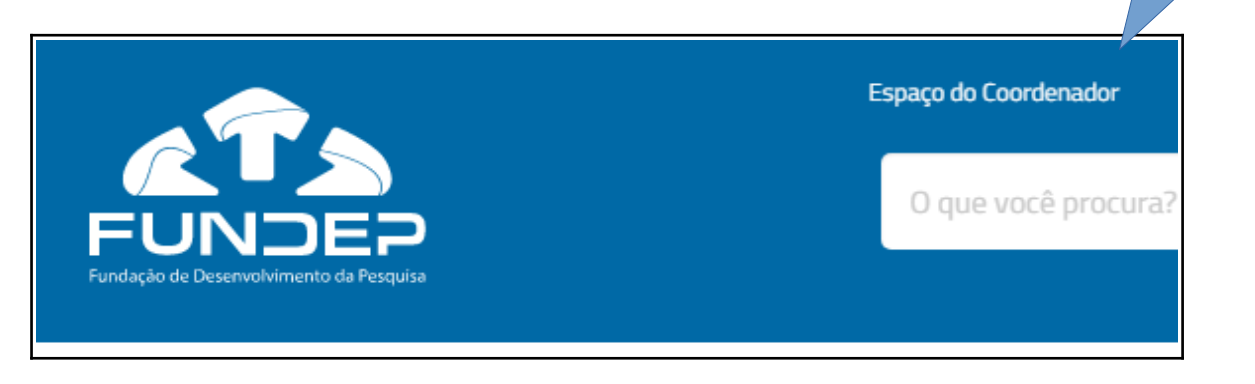

Digitar USUÁRIO e SENHA.

| FUNDEP podem fazer pedidos e consultar<br>relatórios financeiros.<br>Atenção: Para garantir a segurança de<br>suas informaçoes, este acesso acontece<br>apenas por meio de seu CPF e senha na<br>Fundep.<br>Se você ainda não tem senha,<br>entre em contato com seu analista. | Baixe grátis o aplicativo<br>Baixe grátis o aplicativo<br>Poogle play |
|----------------------------------------------------------------------------------------------------|-----------------------------------------------------------------------|
|----------------------------------------------------------------------------------------------------|-----------------------------------------------------------------------|

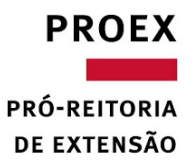

Na página inicial, clique no botão SELECIONAR PROJETO.

|                                            |                      | ? Ajuda 🔮 Configuraçõe | <u>Formulários</u> <u>S</u> Orç<br>Olá Luana, seja ben<br>Sua sessão irá expira | ganograma 🖸 Sair<br>n-vindo(a)!<br>ar em: 20 minuto(s). | Busca                |            |
|--------------------------------------------|----------------------|------------------------|---------------------------------------------------------------------------------|---------------------------------------------------------|----------------------|------------|
|                                            |                      |                        |                                                                                 | Início                                                  | Pedidos              | Rela       |
| Você está em: <u>Espaço do Coordenador</u> | > Início             |                        |                                                                                 |                                                         |                      | clique     |
| Meus Projetos                              | Pedidos Ativos (124) | Арго                   | var Pedidos (O)                                                                 | Res                                                     | olver Pendências (0) |            |
| Projeto(s) Selecionado(s):                 | Todos (ativos)       |                        |                                                                                 |                                                         | Selecion             | ar Projeto |

Em seguida, conforme tela abaixo, escolher e **clicar** no projeto a qual o coordenador é responsável, e em seguida, clique em **CONFIRMAR**.

| Meus Projetos                                                                                                    |
|----------------------------------------------------------------------------------------------------|
| Selecione um projeto ou subprojeto na lista ou efetue uma busca:<br>Digite o número ou nome do projeto ou subprojeto Filtrar                                                                                                    |
| <ul> <li>Somente projetos ativos          <ul> <li>Somente projetos encerrados</li> </ul> </li> </ul>                                                                                                    |
| <ul> <li>27683*30 - TED 9318 - PROGRAMA DEMOCRATIZAR</li> <li>27683*31 - Sementes da Democracia - PROGRAMA DEMOCRATI</li> <li>27683*32 - Ocupação Psi - PROGRAMA DEMOCRATIZAR</li> <li>27683*33 - TRANSODONTO - PROGRAMA DEMOCRATIZAR</li> <li>27683*34 - Ações integradas - PROGRAMA DEMOCRATIZAR</li> <li>27683*35 - Programa Culthis - PROGRAMA DEMOCRATIZAR</li> <li>27683*37 - PRODUÇÃO ANIMAL E VEGETAL - PROGRAMA DEMO</li> <li>27683*38 - Concertos Didaticos - PROGRAMA DEMOCRATIZAR</li> <li>27683*39 - Edu Matemática e Direitos Humanos - PROGRAMA DEMO</li> <li>27683*40 - Aperfeiçoamento da assistência - PROGRAMA DEMO</li> <li>27683*41 - Direito Humano à Alimentação Adequad - PROGRAM</li> <li>27683*42 - Museu Bajubá - PROGRAMA DEMOCRATIZAR</li> <li>27683*43 - Toda pessoa é invenção - PROGRAMA DEMOCRATIZAR</li> <li>27683*45 - Núcleo de Estudos - PROGRAMA DEMOCRATIZAR</li> <li>27683*46 - Direitos Reprodutivos - PROGRAMA DEMOCRATIZAR</li> <li>27683*48 - Cadê os meus direitos? - PROGRAMA DEMOCRATIZAR</li> <li>27683*49 - NÚCLEO JURÍDICO DE DIV SEX e GÊNERO - PROGR</li> <li>27683*50 - Violência Contra Mulheres - PROGRAMA DEMOCRATIZAR</li> <li>27683*51 - Agricultura Familiar - PROGRAMA DEMOCRATIZAR</li> <li>27683*52 - BROTA - PROGRAMA DEMOCRATIZAR</li> <li>27683*53 - Um espaço coletivo, o que que tem? - PROGRAMA DEMOCRATIZAR</li> </ul> |

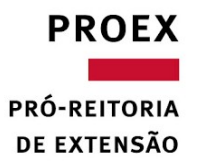

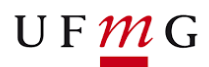

| Sua sessao ira expirar em: 10 | s minuto(s). |                   |                 |                    |
|-------------------------------|--------------|-------------------|-----------------|--------------------|
| I                             | nício        | Pedidos           | Relatórios      | Informativos       |
|                               |              |                   |                 |                    |
|                               |              | \delta Importação | jeto Ver Resumo | Selecionar Projeto |
|                               |              | S Financeiro      | 144             |                    |
|                               |              | Pessoal           | Tamanho         | do texto A A A     |
|                               |              | Viagem            | eja fazer um    | pedido?            |
|                               |              | Extensão          | Fazer Pedido    |                    |

Clique no botão **PEDIDOS** e em seguida clique em **PESSOAL**.

Conforme tela abaixo, na página de Pedidos de Pessoal, rolar a página, observando o **canto direito,** até encontrar a opção **"Bolsa de pesquisa a alunos de Graduação e Pós graduação".** Clique em **NOVO PEDIDO.** 

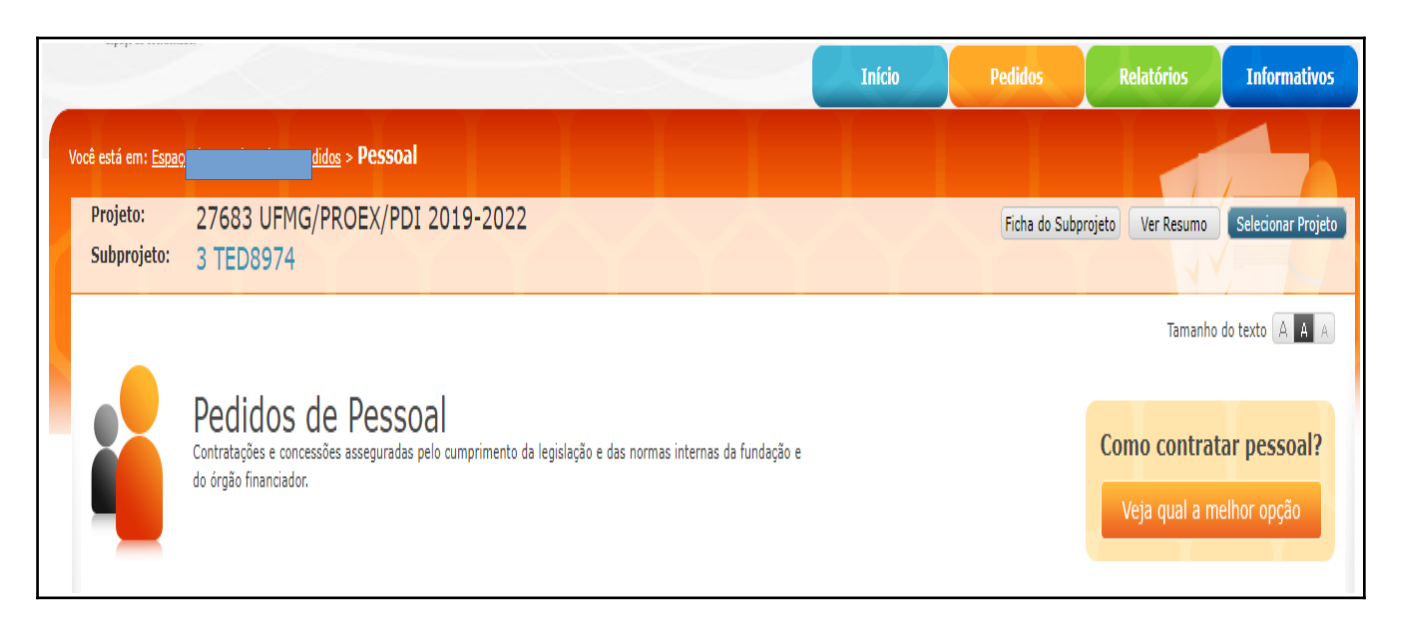

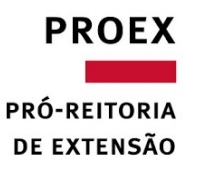

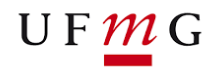

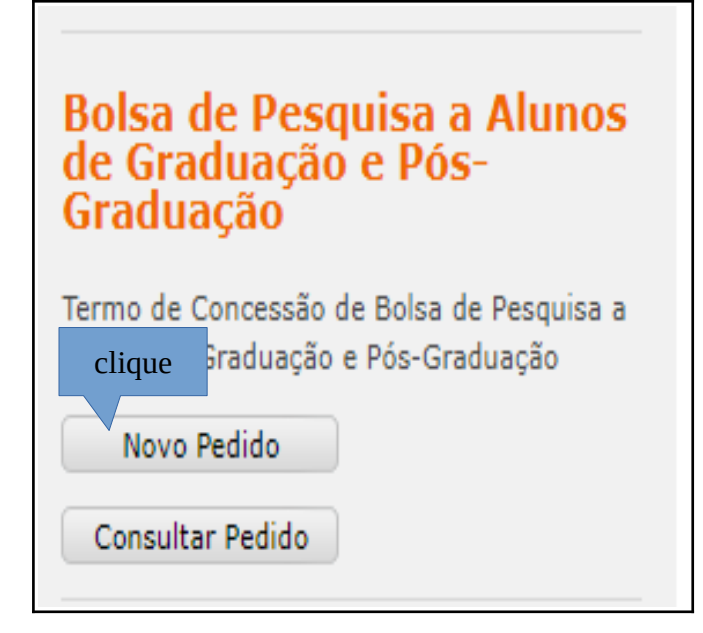

Após clicar em novo pedido, carregará uma nova página contendo a <u>relação dos</u> <u>documentos necessários para o pedido da bolsa</u> e que mais adiante deverão ser anexados.

| ocê está em: <u>Espaço do Coordenador</u> > <u>Pedidos</u> > <u>Pessoal</u> > <b>Concessão Bolsa Pesquisa</b>                                                                                                    |                                                                                                    |
|----------------------------------------------------------------------------------------------------|----------------------------------------------------------------------------------------------------|
| Projeto: 27683 UEMG/PROEX/PDI 2019-2022                                                                                                    | Ficha do Subprojeto Ver Resumo Selecionar P                                                                             |
|                                                                                                    |                                                                                                    |
| Termo de Concessão de Bolsa de Pesquisa a Alunos de Graduação e Pós-Graduação                                                                                                    | Tamanho do texto [ A 🛛 A                                                                                                |
| 1 Instruções 2 3 4                                                                                                    | 5 6                                                                                                    |
|                                                                                                    |                                                                                                    |
| Para prosseguir, leia o texto a seguir, marque o "concordo" no final da página e clique em avançar.                                                                                                    |                                                                                                    |
| <u>PRÉ-REQUISITOS PARA A CONCESSÃO DA BOLSA DE <mark>PESQUISA PARA ALUNOS DE GRADUAÇÃO E PÓS GRADUAÇÃO</mark></u>                                                                                                    |                                                                                                    |
| <ol> <li>Bolsa concedida a estudantes de cursos de graduação e pós-graduação que estejam atuando em projetos vinculados a<br/>Estímulo a Inovação que estiverem sob gestão da Fundep, sendo que as atividades a serem desenvolvidas pelo bolsis<br/>compatíveis e complementares à sua formação acadêmica, em auxílio ao produto final do seu curso.</li> </ol> | a UFMG, no âmbito de projetos classificados como Pesquisa<br>sta, além de não denotarem prestação de serviços, devem se |
| DOCUMENTAÇÃO                                                                                                    |                                                                                                    |
| 1. Apresentar junto ao formulário de bolsa: declaração da escola ou comprovante de matrícula do aluno no curso de Grad                                                                                                    | duação ou Pós-Graduação.                                                                                                |
| <ol><li>Caso se aplique, anexar declaração de dependentes para fins de dedução no Imposto de Renda e os documentos par</li></ol>                                                                                                    | ra comprovação da dependência. O bolsista deverá anexar ta                                                              |

Após ler todas as instruções, marque a caixa de seleção, **LI e CONCORDO** e clique em **AVANÇAR**.

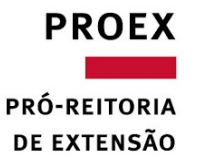

| Documento                              | Descrição                                                                                    |
|----------------------------------------|----------------------------------------------------------------------------------------------|
| Carteira de Identidade                 | Xerox da Carteira de Identidade                                                              |
| CPF                                    | Xerox do Cadastro de Pessoas Físicas - CPF                                                   |
| CPF Dependentes de IR                  | Xerox do CPF de todos os informados como dependentes de Imposto de Renda (cônjuges e filhos) |
| Declaração de Dependentes IRRF         | Declaração de Dependentes IRRF                                                               |
| Carta Abertura Conta Santander Fapemig | Carta de encaminhamento para abertura de conta no Santander                                  |
| Ficha de Contratação                   | Ficha de Contratação de Bolsa de Pesquisa                                                    |

dispõe sobre as relações entre as instituições federais de ensino superior e de pesquisa científica e tecnológica e as fundações de apoio.

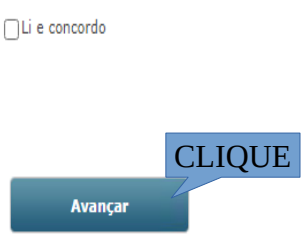

# Carregará uma nova página a qual deverá clique em FAZER PEDIDO.

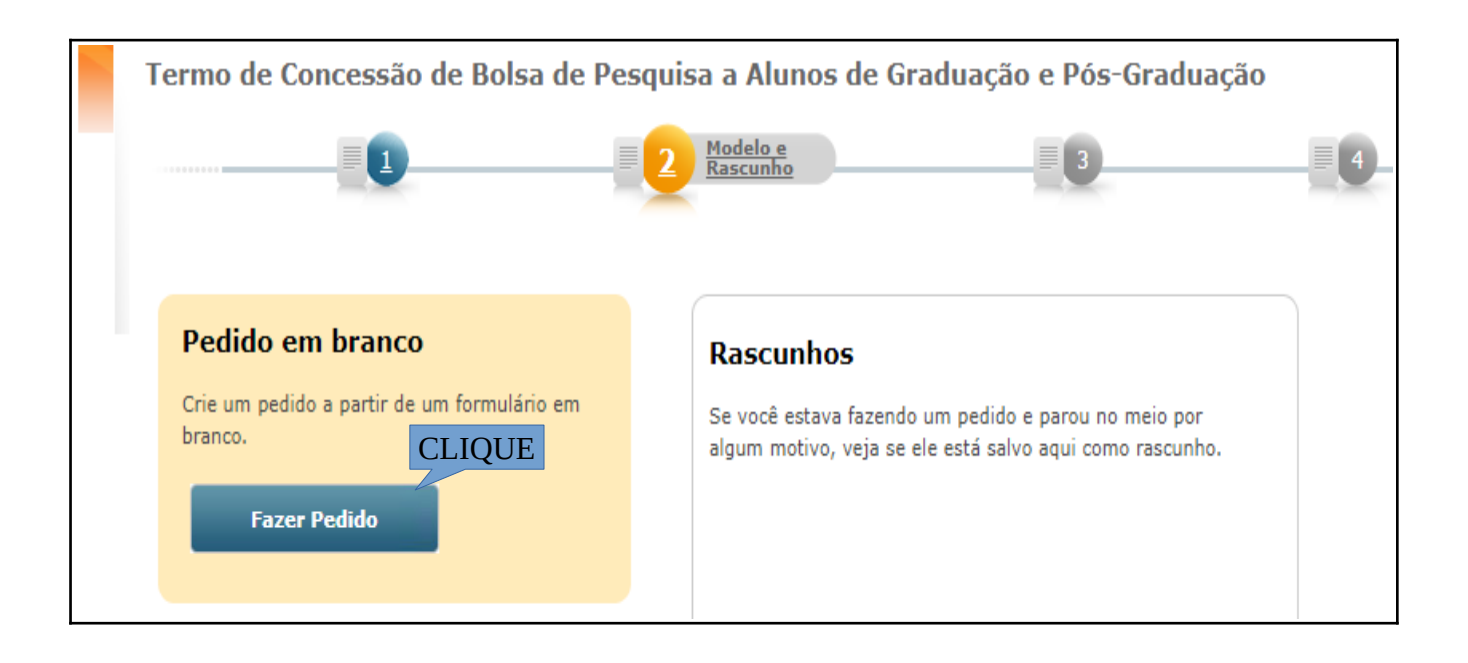

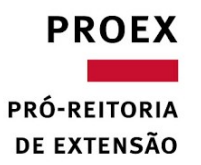

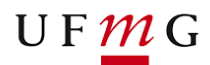

Na proxima página, irá aparecer os campos para o preenchimento de todas as informações que permeiam a concessão da bolsa. **Preencha com atenção.** 

Haverá o campo destinado para anexar os documentos. Clique em **ESCOLHER ARQUIVO** e depois **SALVAR ARQUIVO** para que o documento seja anexado ao pedido.

| Arquivos                         |                                            |             |                                        |                  |      |
|----------------------------------|--------------------------------------------|-------------|----------------------------------------|------------------|------|
| Escolher arquivo<br>Extensões pe | Nenhum arquivo selec<br>rmitidas: Arquivos | cionado 🛛 🚺 | <b>Salvar Arquivo</b><br>Imagens (JPG, | GIF, BMP, PNG) e | TXT. |
|                                  |                                            |             |                                        |                  |      |

Documentação mínima necessária a ser anexada ao pedido:

- RG e CPF (escanear legível);
- Comprovante de matrícula atual (escanear legível);
- Comprovante de endereço (escanear legível);
- Comprovante de Conta no banco Santander.

Após inserir todas as informações e documentos, clique em **AVANÇAR** 

|                      |        | CLIQUE  |
|----------------------|--------|---------|
| Salvar como Rascunho | Voltar | Avançar |
|                      |        |         |

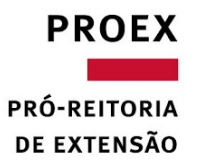

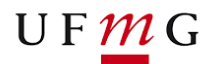

Carregará nova página, na qual deverá indicar, dentre outras informações, **DATA de INÍCIO e DATA de TÉRMINO** da vigência do pagamento da bolsa, em conformidade com as regras previstas no Edital. **Tenha atenção ao preenchimento de todas as informações.** 

| ATIVIDADE                                              |
|--------------------------------------------------------|
| Escola/Faculdade: *                                    |
| ● UFMG OUTRA                                           |
| Unidade: DCC-DEPARTAMENTO DE CIENCIA DA COMPUTAÇÃO 🗸   |
| Depto: *<br>computação                                 |
| UF:* Cidade: *                                         |
| MG 🗸 Belo Horizonte 🗸                                  |
| Descrição da atividade da bolsa: *                     |
|                                                        |
| Data início: * Data término: * Carga Horaria Mensal: * |

Após o preenchimento, Clique abaixo em AVANÇAR.

|                      |        | CLIQUE  |  |
|----------------------|--------|---------|--|
| Salvar como Rascunho | Voltar | Avançar |  |
|                      |        |         |  |
|                      |        |         |  |

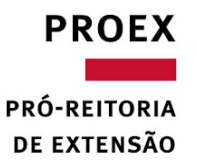

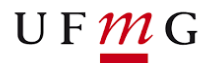

Na tela seguinte faça a conferência dos dados informados, inclusive os valores e quantidades de parcelas(meses) que serão pagas ao bolsista. **Atente-se ao previsto no Edital.** 

Após as verificações, clique em AVANÇAR

Na próxima página será carregado o resumo do pedido, faça uma nova conferência dos dados, havendo necessidade, clique em **VOLTAR** e corrija a(s) informação(ões). Estando as informações adequadas, clique em **ENVIAR PEDIDO**.

| Dados do Projeto                                                                                                    |                                                                                                    |
|----------------------------------------------------------------------------------------------------|----------------------------------------------------------------------------------------------------|
| Projeto: 27683 - UFMG/PROEX/PDI 2019-2022 Subprojeto: 3 - TED8974 Rubrica / Item Apoiado: 0<br>Analista: Rodrigo Almeida ApolináRio Suporte: FáBio Ferreira Alves Equipe: GAP - Equipe 3 UFMG                                                | 21: Passagens / 1 : Santiago(Chile) - Belo Horizont                                                            |
| Local da atividade                                                                                                    | Forma de pagamento                                                                                             |
| <b>Escola/Faculdade:</b> UFMG<br><b>Unidade:</b> DCC-DEPARTAMENTO DE CIENCIA DA COMPUTAÇÃO<br><b>Departamento:</b> computação<br><b>Cidade:</b> Belo Horizonte - MG                                                                          | CC - Depósito em Conta Corrente<br>Banco:033 - BANCO SANTANDER (BRASIL) S.A.<br>Agência: 2154<br>Conta: 001365 |
| Descrição da atividade da bolsa:                                                                                                    |                                                                                                    |
| bolsa de apoio                                                                                                    |                                                                                                    |
| Dados do Bolsista                                                                                                    | Endereco                                                                                                    |
| Tipo B<br>CPF: 0<br>Nome:<br>Identi<br>Orgão<br>Data E<br>Profiss<br>País N                                                                                                    |                                                                                                    |
| Vínculo Institucional                                                                                                    | Atividade                                                                                                    |
| Instituição: Universidade Federal de Minas Gerais<br>Categoria: Servidor Aposentado<br>Cargo:<br>Matricula SIAPE:<br>Endereço: AVENIDA AV. Pres. Antônio Carlos<br>Número: 6627 Comp.:<br>Bairro: Campus UFMG<br>Cidade: Belo Horizonte - MG | Data de início: 02/02/2021<br>Data de término: 16/04/2021<br>Carga Horaria Mensal: 20                          |
|                                                                                                    |                                                                                                    |
| Notificação<br>Deseja receber cópia por e-mail e notificações sobre o andamento do processo?<br>O Sim Não                                                                                                    |                                                                                                    |
| Voltar Enviar Pedido                                                                                                    |                                                                                                    |

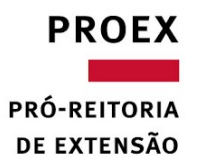

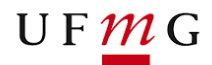

Após o envio do pedido, será necessário gerar, por meio do sistema, o **Requerimento do Pedido**, clicando em **IMPRIMIR.** 

| Voltar | Imprimir | Usar Como Modelo | Cancelar Pedido                                                                                                    |
|--------|----------|------------------|----------------------------------------------------------------------------------------------------|
|        |          |                  | the second second and second second se |

O requerimento deverá ser assinar, conforme indicado no documento, preferêncialmente de forma eletrônica

(https://www.gov.br/pt-br/servicos/assinatura-eletronica), e após todas as assinaturas deverá ser encaminhado à Fundep via e-mail.

### Pronto, pedido efetuado com sucesso!